## **HOW TO MAKE YOUR GROUP:**

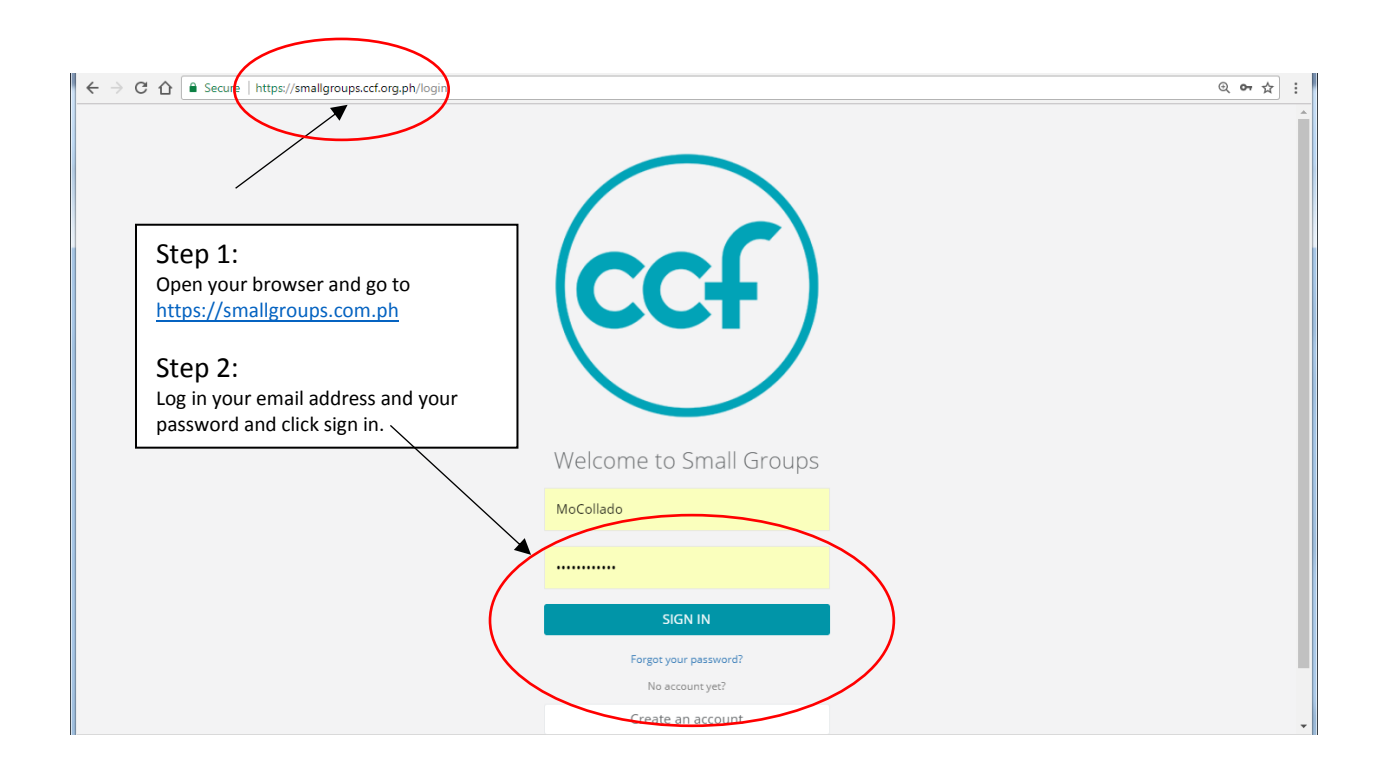

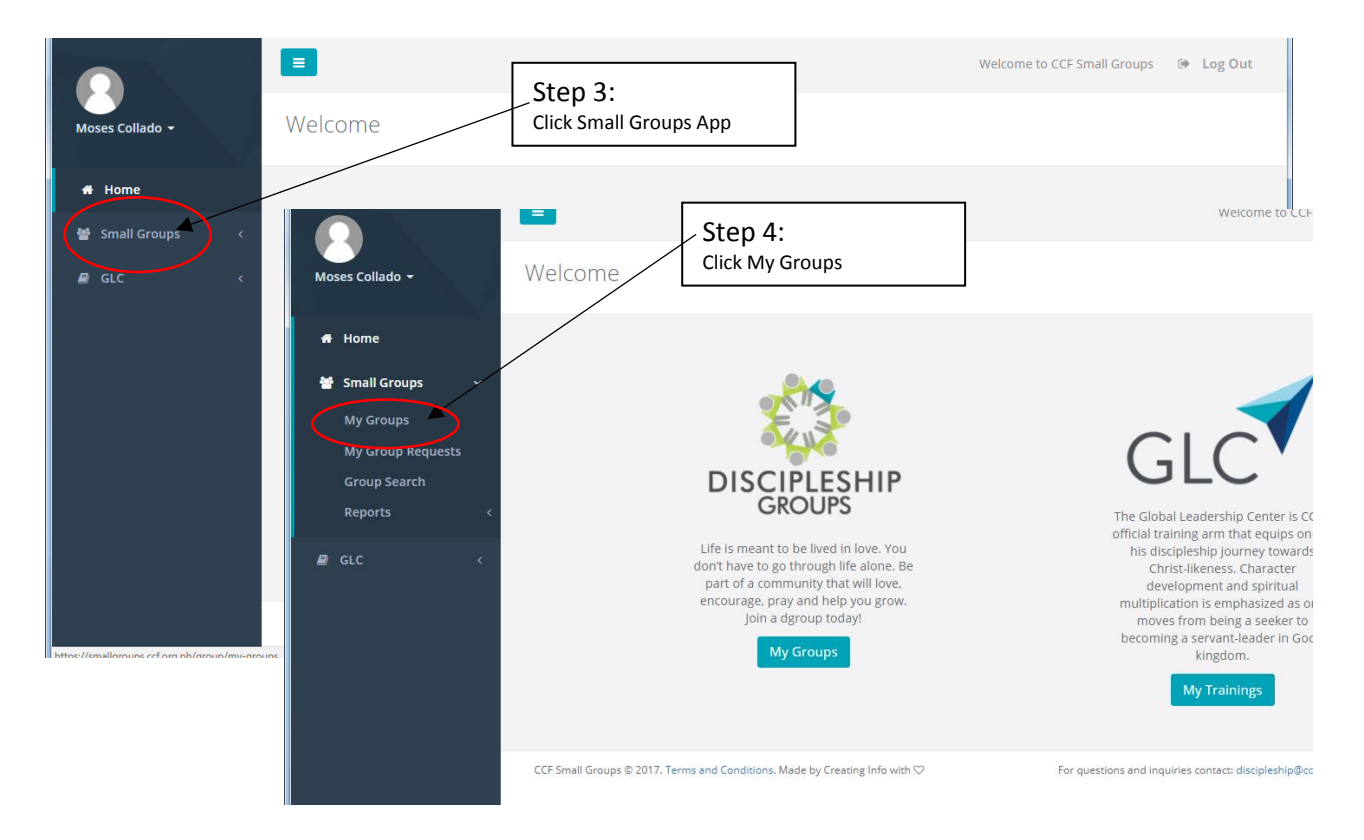

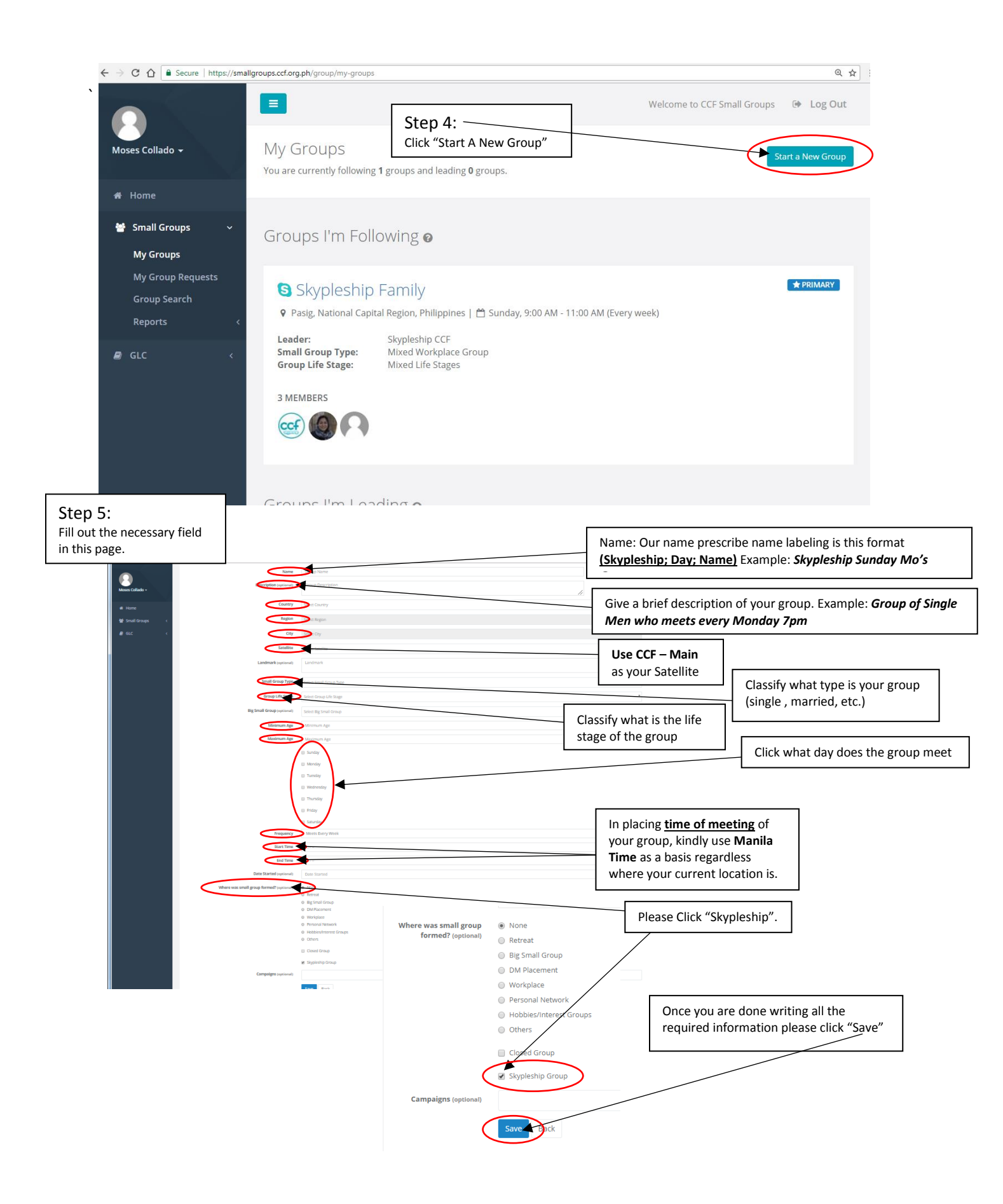

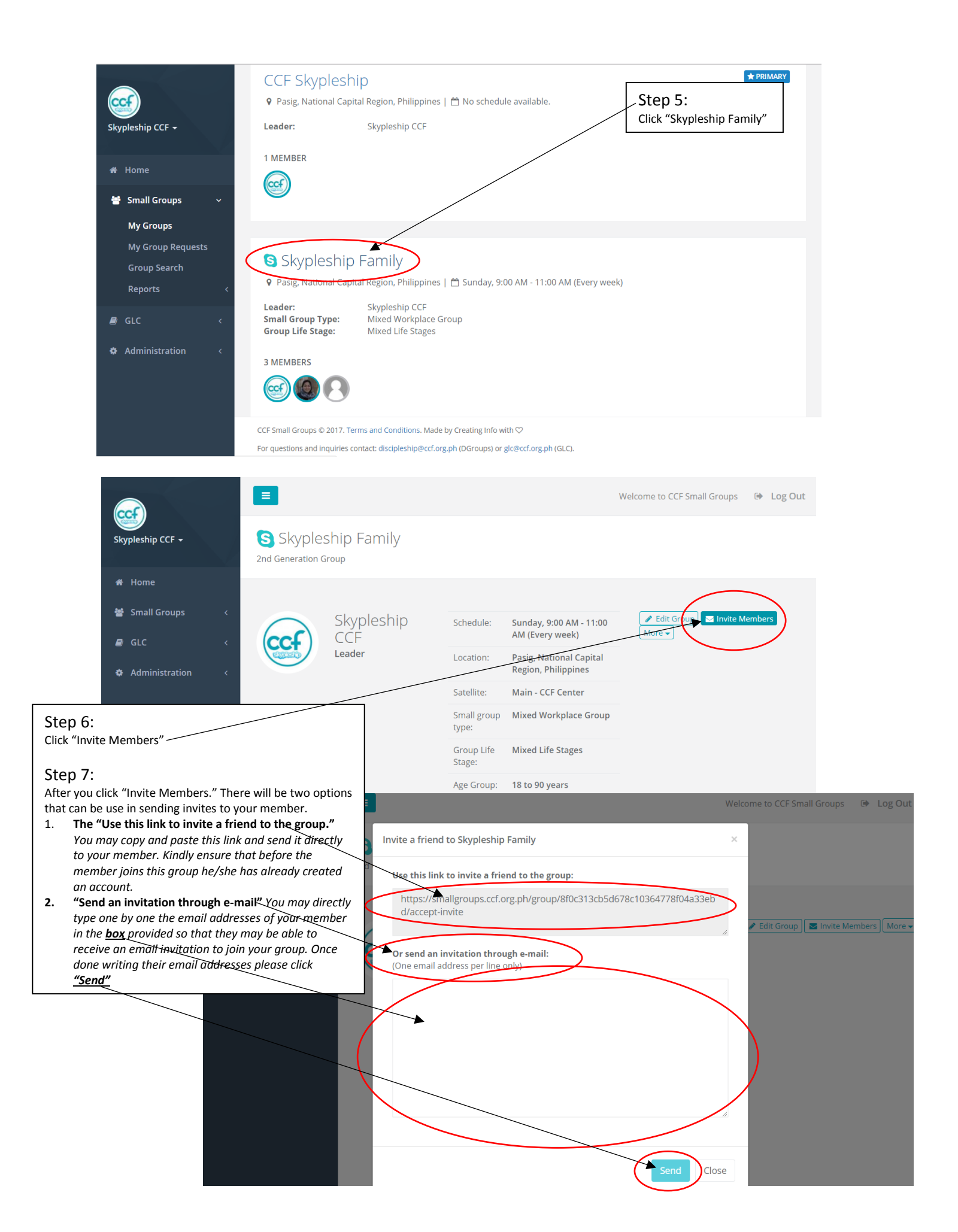